# 令和7年度 事業承継を契機とした成長支援事業 助成金

# 電子申請マニュアル

# ~申請~

# jGrants 事業者サイト

# 2025年 6月 20日 事業承継を契機とした成長支援事業 事務局

# ■申請者様 jGrants操作手順

【注意】電子申請にあたり、国が運営する事業者向け共通認証システム「GビズID」と補助金ポータル サイト「jGrants(Jグランツ)」を使用します。

### **(0) GビズIDプライムを取得する**

jGrantsを使用するには、GビズIDプライムを取得する必要があります。国(デジタル庁)が運営する GビズIDのウェブサイト(<u>https://gbiz-id.go.jp/top/</u>)にアクセスし、取得の手続きをお取りください。

GビズID ホーム 手続きガイド サポート アカウント作成 行政サービス一覧 ログイン GビズIDで行政サービスへの ログインをかんたんに GビズIDは、1つのID・パスワードで 様々な行政サービスにログインできるサービスです。

#### GビズIDを作成

GビズIDには3種類のタイプがありますが、jGrantsを利用するのに必要なのは「GビズIDプライム」です。

#### GビズIDプライム作成

GビズIDプライムでは申請方法を2つご用意しております。

| 発行まで1週間程度<br>書類郵送申請                                             | <sub>GEXID</sub><br>最短即日発行<br>オンライン申請                                                     |
|-----------------------------------------------------------------|-------------------------------------------------------------------------------------------|
| <b>お申込みいただける方</b><br>個人事業主・法人の代表者                               | お申込みいただける方<br>個人事業主・法人の代表者<br>※ 主に株式会社、有限会社、合同会社の方が対象です。<br>詳細は、 <u>対象の法人種別</u> をご確認ください。 |
| <b>お手続きに必要なもの</b><br>GビズIDの申請書と必要書類を郵送の上、<br>審査を経てアカウント登録を行います。 | <b>お手続きに必要なもの</b><br>マイナンバーカードとスマートフォンを<br>ご用意いただきオンラインにて申請を行います。                         |
| ご注意ください》                                                        |                                                                                           |

GビズIDは国(デジタル庁)が提供するシステムのため、取得方法のご質問は公社でお答えができません。まずはGビズIDのWEBサイトを精読いただいたうえで、GビズIDのヘルプデスクにお問い合わせください。 GビズIDヘルプデスク:0570-023-797 〔受付時間〕9:00~17:00(土・日・祝日、年末年始を除く) https://gbiz-id.go.jp/top/contact/contact.html

# (1) jGrnats にログイン

jGrants URL (<u>https://www.jgrants-portal.go.jp/</u>)

① jGrantsトップページ右上にある「ログイン」をクリックします。

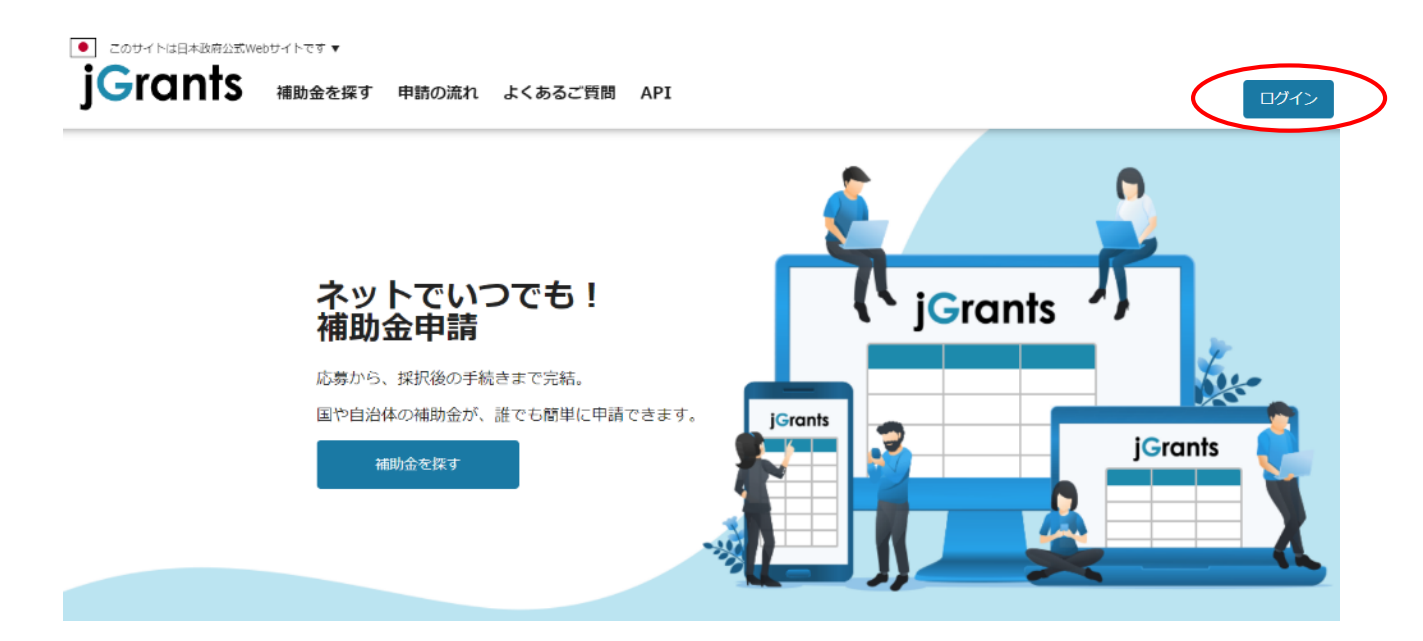

② GビズIDの案内画面が表示されます。「GビズIDでログインする」をクリックします。

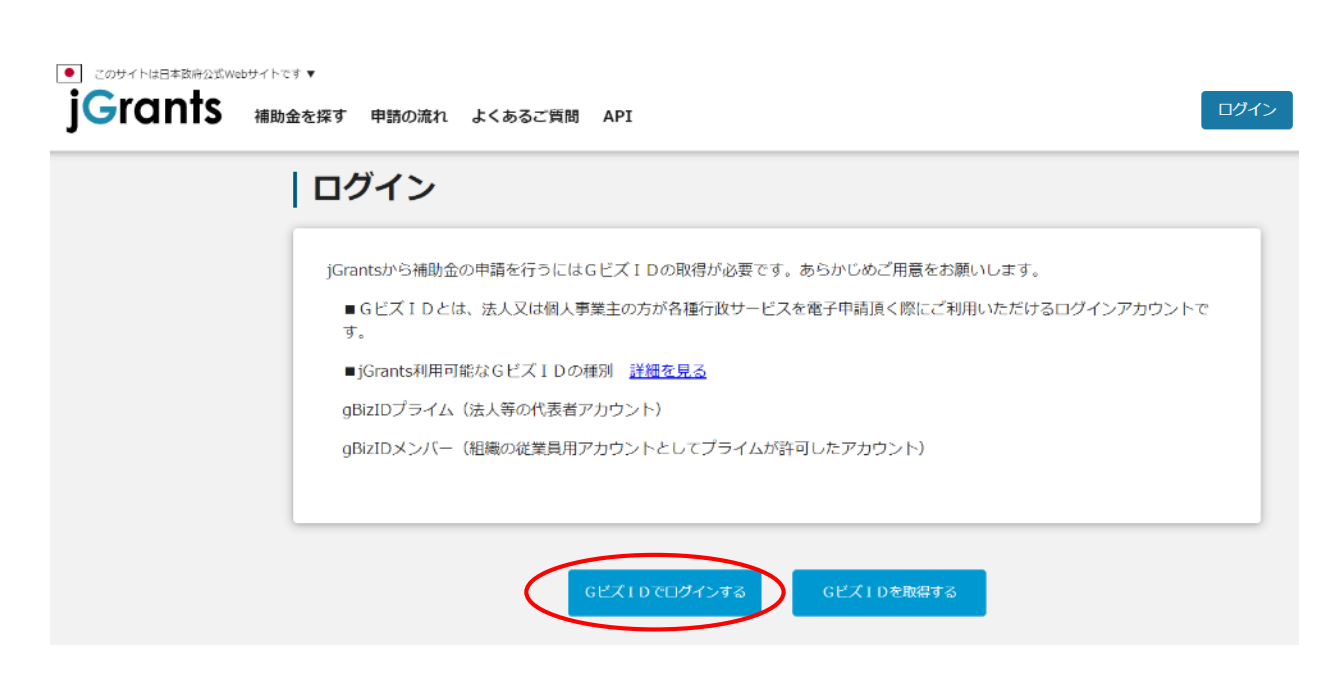

① ログイン後、改めてトップ画面が表示されますので、メインメニューから「補助金を探す」をクリックします。

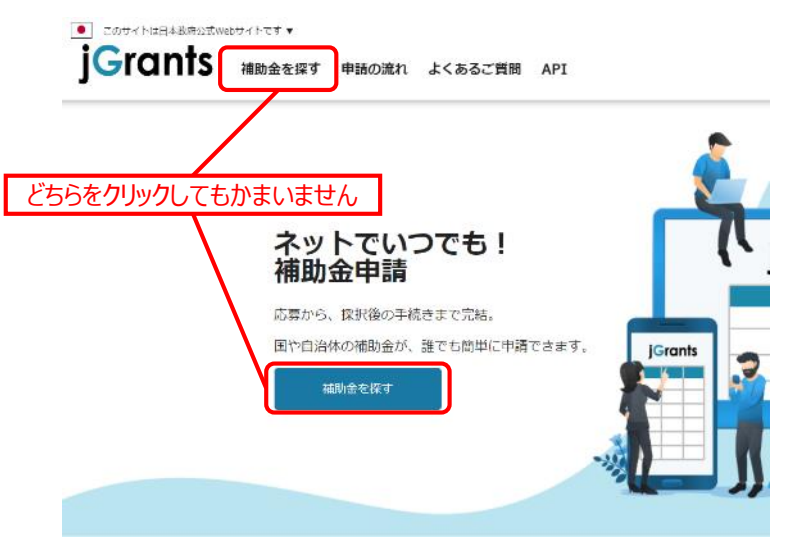

② 検索ウィンドウに「事業承継」と入力して「検索」をクリックします。

| • このサイトは日本政府公式we<br>jGrants | <sup>bサイトです</sup> ▼<br>補助金を探す 申請の流れ よくあるご質問 マイページ お問合せ一覧 API   |
|-----------------------------|----------------------------------------------------------------|
|                             | 補助金を探す                                                         |
|                             | <b>検察</b><br>キーワードキ入れてください<br>事業承継                             |
|                             | <ul> <li>例:持続化、⊐ロナ、販送税店</li> <li>条件から探す</li> <li>業種</li> </ul> |
|                             | 従業員数 • 対象地域                                                    |
|                             | テーマから探す                                                        |
|                             | <sup>オリカヒビリ</sup><br>募集中の補助金のみ 🗹 検索                            |

③「事業承継を契機とした成長支援事業助成金【令和7年度第1回】」が表示されます。

| このサイトは日本設府公式Webサイトで<br>すらてのすち 補助き | 『▼▼                  | 間 マイページ お  | 問合せ一覧 API                             |      |                      |
|-----------------------------------|----------------------|------------|---------------------------------------|------|----------------------|
|                                   | 補助金名                 | 補助金上限額     | 対象地域<br>茨城県/栃木県/群馬県/                  | 従業員数 | 募集期間 ↑<br>2025年7月1日~ |
|                                   | <u>即成金(守和7年度第1回)</u> | 8,000,000H | ····································· |      | 2025#7月31日           |

①「事業承継を契機とした成長支援事業助成金【令和7年度第1回】」をクリックします。

| 補助金名                              | 補助金上限額     | 対象地域                                     | 従業員数     | 募集期間 ↑                   |
|-----------------------------------|------------|------------------------------------------|----------|--------------------------|
| 事業承継を契機とした成長支援事業<br>助成金【令和7年度第1回】 | 8,000,000円 | 茨城県/栃木県/群馬県/<br>埼玉県/千葉県/東京都/<br>神奈川県/山梨県 | 従業員の制約なし | 2025年7月1日~<br>2025年7月31日 |

② 説明のページが表示されます。一番下までスクロールし、「申請する」をクリックしてください。
 ※申請にあたり必ず「重要なお知らせ」及び「募集要項」をお読みください。
 ※申請には「申請書」及び「誓約書」が必要です。あらかじめご用意ください。
 ※「申請書」及び「誓約書」は、公社HPよりダウンロードしてください。

# 令和7年度事業承継を契機とした成長支援事業

| 補助金のキャッチコピー | 更なる企業の成長を目指す後継者が取り組む新規事業展開を支援します!!                                                                                                    |
|-------------|----------------------------------------------------------------------------------------------------|
| 補助金のサマリー    | <ul> <li>■目的・概要         「事業承継を契機とした成長支援事業」(以下、「本事業」という。)は、先代経営者(以下、「先代」という。)から代表権を引き継いだ申請者である後継者(以下、「後継者」という。)への事業承継を受機とした新規事業庭間を助成金、アドバイザー派遣で支援することで、新規             歌客獲得や成存顧客との取引拡大を通じた中小企業の振奏を図ることを目的としています。     </li> <li>■助成対象経費             新規事業展開に取り組む計画を作成し、審査で認められた経費         </li> <li>■助成対象規間             交付決定日から最大1年間         </li> <li>■申請受付期間             令和7年7月1日(火)午前9時 ~ 7月31日(木)午後4時         </li> <li>●文付決定日</li> <li>●和7年1月下旬頃予定         </li> <li>■局合せ先         </li> <li>東京都中小企業振興公社 事業承継を契機とした成長支援事業 事務局         TEL:03-4446-2560         </li> <li>●解IURL(申請書を以下よりダウンロードできます)         </li> <li>https://www.tokyo-kosha.or.jp</li> </ul> |
| 補助額上限       | 8,000,000                                                                                                    |
| 補助率         | 助成対象経費の2/3以内。賃上げ引上げ計画を策定し実施した場合、中小企業者は3/4以内、                                                                                                    |

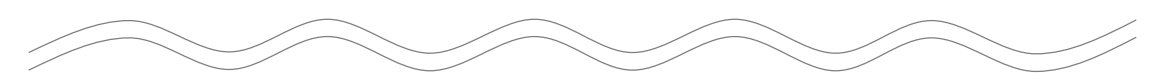

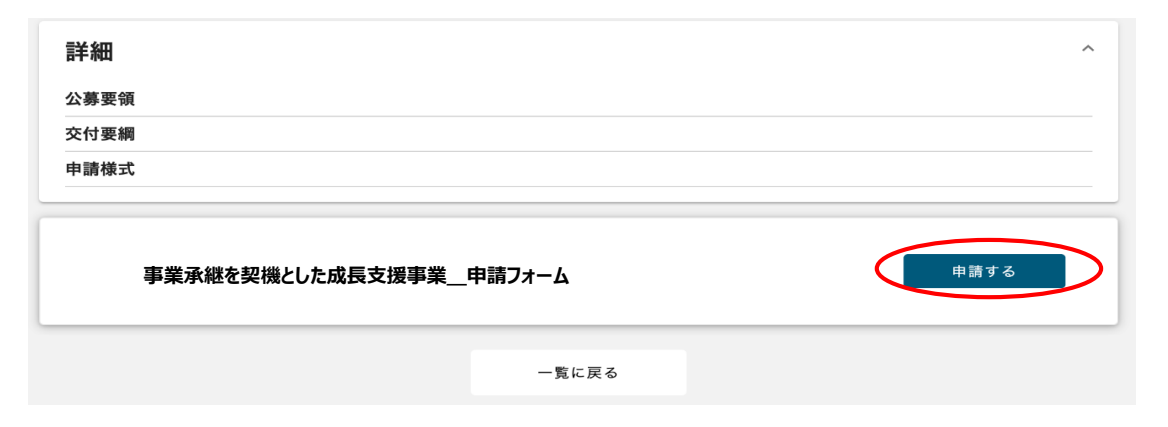

#### ③申請のページが表示されます。

| <b> <b> <b> <b> </b></b></b></b> |                        |
|----------------------------------|------------------------|
| 申請先情報                            |                        |
| 補助金名                             | 令和7年度 事業承継を契機とした成長支援事業 |
| 申請フォーム名                          | 令和7年度第1回_申請フォーム        |

 ④ 入力フォームに各種情報を入力してください。なお、一部内容についてはGビズIDに登録されている 情報が自動で入力(赤枠)されています。
 「必須入力項目」(青枠)は必ず入力してください。入力しないと申請ができません。

|                                                                                                    | プレ入力登録内容を変更等の必要のある場合<br>は、「GビズID」サイトにて編集を行ってください |
|----------------------------------------------------------------------------------------------------|--------------------------------------------------|
| 專業者基本情報                                                                                                  | ^                                                |
| GビズID等の事業者情報が自動入力されています。空欄があればごう<br>なお、登録内容の変更等の必要がある場合は「gBizID」サイトにて<br>・事業形態<br>「決人」又は「個人事業主」を選択してください | い力ください。<br>編集を行ってください。                           |
| 事業形態                                                                                                    | ר                                                |
| ・法人名/屋号<br>(法人)「履歴事項全部証明書」記載の会社名をご入力ください<br>(個人) 入力不要です                                                  | 必須項目は必ず入力してください                                  |
| 法人名/屋号                                                                                                   | ◎圖 法人名/屋号 (カナ)                                   |
| 法人番号/事業者識別番号                                                                                             |                                                  |
| ・本社所在地                                                                                                   |                                                  |
| (個人) 居住地をご入力ください                                                                                         |                                                  |
| ▶ 本社所在地/印鑑登録証明書住所(郵便番号)                                                                                  | 本社所在地/印鑑登録証明書住所(都道府県)                            |
| 本社所在地/印鑑登録証明書住所 (市区町村)                                                                                   | 本社所在地/印鑑登録証明書住所(番地等)                             |
| 本社所在地/印鑑登録証明書住所 (建物名)                                                                                    | <b>)</b>                                         |
| • 代表者                                                                                                    | _                                                |
| 代表者名/個人事業主氏名(姓)                                                                                          | 代表者名/個人事業主氏名(名)                                  |
| 代表者名/個人事業主氏名のフリガナをご入力ください                                                                                |                                                  |
| ◎ 代表者名/個人事業主氏名(セイ)                                                                                       | ◎ 代表者名/個人事業主氏名(メイ)                               |
| 形式 代表者役職                                                                                                 |                                                  |
| 日中繋がる電話番号及びメールアドレスをご入力ください                                                                               | _                                                |
| 55 代表考雷話番号                                                                                               |                                                  |

| ・資本金<br>(法人) 「履歴事項全部証明書」記載の資本金をご入力ください<br>(個人) 数字の「0」をご入力ください | 必須項目は必ず入力してください |
|---------------------------------------------------------------|-----------------|
| ▶ 資本金(単位:円)                                                   |                 |
| ・従業員数<br>パート・アルバイトは除いた人数をご入力ください                              |                 |
| 必須 従業員数                                                       |                 |
| ・主たる業種                                                        |                 |
| 必須 売上高構成比の最も高い事業の業種を選択してください ▼                                |                 |
|                                                               |                 |

| 申請担当者                                                                                    | ^                                               |  |  |  |  |
|------------------------------------------------------------------------------------------|-------------------------------------------------|--|--|--|--|
| GビズIDのアカウント利用者情報が自動入力されています。必要に応じて修正ください。<br>なお、登録内容の変更等の必要がある場合は「GビズID」サイトにて編集を行ってください。 |                                                 |  |  |  |  |
| 連絡先郵便番号                                                                                  | 連絡先住所(都道府県)                                     |  |  |  |  |
| 連絡先住所 (市区町村)                                                                             | 連絡先住所(番地等)                                      |  |  |  |  |
| 連絡先住所(建物名等)                                                                              |                                                 |  |  |  |  |
| 日中連絡が取れる担当者をご入力ください(原則、自社の社員・店舗の                                                         | 日中連絡が取れる担当者をご入力ください(原則、自社の社員・店舗の従業員を担当者としてください) |  |  |  |  |
| 担当者氏名(姓)                                                                                 | 担当者氏名(名)                                        |  |  |  |  |
| 担当者氏名のフリガナをご入力ください                                                                       |                                                 |  |  |  |  |
| ▶ 2017 1111 1111 1111 1111 1111 1111 1111                                                | ❷፺ 担当者氏名(メイ)                                    |  |  |  |  |
| 会社部署名/部署名                                                                                | 担当者役職                                           |  |  |  |  |
| 日中繋がる電話番号及びメールアドレスをご入力ください                                                               |                                                 |  |  |  |  |
| ❷测 連絡先電話番号                                                                               | ❷須 担当者メールアドレス                                   |  |  |  |  |

| 事業を実施する場所               | ·                 |
|-------------------------|-------------------|
| 実施場所名称                  |                   |
| 2037 実施場所名称             | 必須項目は必ず入力してください   |
| 実施場所所在地                 |                   |
| <b>必须</b> 実施場所所在地(郵便番号) | ▶ 実施場所所在地(都道府県) • |
| 2021 実施場所所在地(市区町村)      | ▶ 実施場所所在地(番地等)    |
| 実施場所所在地(建物名等)           |                   |
| 実施場所電話番号                | _                 |
| 2039 実施場所電話番号           | ]                 |

#### ⑤ 下記の該当する事項にチェックを入れてください。

| 賃金引上げ計画に関する事項                                                                                                    |                     | ^ |
|----------------------------------------------------------------------------------------------------|---------------------|---|
| <ul> <li>              小規模企業者に該当しますか?              </li> <li>             はい             </li> <li>             いいえ          </li> </ul> | <ul> <li></li></ul> |   |

#### ⑥ 各種データをアップロードします。

右の「ファイルを選択」をクリックするとダイアログボックスが開くので、アップロードしたいデータを選んでください。

※「ファイルを選択」にアップロードできるファイルは1件(16MBまで)です。 ※アップデートの際には、「添付書類に関する注意事項」を必ずお読みください。

#### 提出書類に関する注意事項

① 申請書類の作成及び提出、インターネット通信等、申請に係る経費は申請者の負担となります。

② 申請書類を提出する者及び連絡担当者は、申請者の役員・従業員に限ります。

③ 申請に際し、文字化けやデータ破損がないか、必ずご確認ください。

④ 提出するファイル名は「法人名(屋号)\_提出書類名\_提出日付」としてください。提出書類が複数の場合は、ファイル名の後に①、②…と番号 を付けてください。

例:履歴事項全部証明書を2025年7月10日に提出する場合のファイル名
 [法人名(歴号)]履歴事項全部証明書\_20250710]
 [法人名(歴号)]履歴事項全部証明書②\_20250710]
 [法人名(歴号)]履歴事項全部証明書②\_20250710]

⑤ 提出資料のファイルの保存形式は、申請様式はxls又はxlsx、その他添付書類は画像(JPG、JPEG、PNG)又はPDFを推奨します。スマートフォン等で撮影した写真も提出可能ですが、細かな文字が読み取れない場合、再提出を求める場合があります。鮮明な写真をご用意ください。

なお、iPhone / iPad (iOS 11以降)をお使いの場合、画像ファイルの標準形式が「JPEG」から、より高効率な「HEIF」となっています。この形式では提出データと して使用することはできませんので、以下の方法により、「JPEG」形式の画像データを準備し、ご提出ください。 (方法①) iPhone / iPad 設定 > カメラ > フォーマット より、カメラ撮影を「互換性優先」に変更し、書類を撮影 (方法②) iPhone / iPad 設定 > カメラ > 設定を保持 より、「Live Photos」モードをオフに変更し、書類を撮影

⑥ 1つの提出書類が複数ファイルに分かれ、提出欄が不足する場合は事務局までご相談ください。

⑦ 書類の受付状況について、個別の回答はいたしません。Jグランツから各自ご確認ください。

#### 申請書類の確認

申請書類は、以下の視点で確認します。申請書類に不備や不足がある場合、申請要件を満たしていない場合などは、申請は不採択となりますので十 分ご注意ください。なお、必要に応じて、公社から提出書類について説明を求めることがあります。 【確認の視点】

・申請要件を満たしているか

・提出書類に不備・不足はないか

・申請された経費が助成対象となるか

| 申請時必要書類                                                |                   | ^           |
|--------------------------------------------------------|-------------------|-------------|
| 1. 申請様式                                                |                   |             |
| 申請様式【公社様式】<br><u>公社HPよりダウンロード</u> し、必要事項を記入のうえ提出してください |                   |             |
| ▶ ● ● ● ● ● ● ● ● ● ● ● ● ● ● ● ● ● ● ●                | 必須書類をアップロードしてください | ファイルを<br>選択 |
| 2. 誓約書                                                 |                   |             |
| ◎ 反社会的勢力排除に関する誓約書                                      | 必須書類をアップロードしてください | ファイルを<br>選択 |
| 1823 助成金申請に関する誓約書                                      | 必須書類をアップロードしてください | ファイルを<br>選択 |
|                                                        |                   |             |

- 1.申請様式【公社様式】は、エクセル(xls.xlsx)で提出してください。(pdf、zip等に変換しないでください) 2.誓約書は2種類ございますので、取り違え等の無いように、確実なアップロードをお願いいたします。
- ⑦ 提出書類にチェックを入れてください。

次に各提出書類をアップロードします。 右の「ファイルを選択」をクリックするとダイアログボックスが開くので、アップロードしたいデータを選ん でください。 ※「ファイルを選択」にアップロードできるファイルは1件(16MBまで)です。

| <ul> <li>3. 「履歴事項全部証明書(登記簿謄本)」又は「後継者の開業の届出書」</li> <li>法人:発行後3ヶ月以内の「履歴事項全部証明書(登記簿謄本)」</li> <li>法人:閉鎖事項全部証明書(先代の退任が確認できない場合)</li> <li>提出書類をチェックしてください</li> <li>個人:後継者の開業の届出書</li> </ul>                                                                                                    |
|----------------------------------------------------------------------------------------------------|
| ※法人で先代の退任が確認できない場合は閉鎖事項全部証明書が必要です                                                                                                    |
| ◎第 「履歴事項全部証明書(登記簿謄本)」/「後継者の開業の届出書」<br>選択                                                                                                    |
| 先代の退任が確認できない場合の、閉鎖事項全部証明書     ファイルを<br>選択                                                                                                    |
| 233 4. 納税証明書(証明書として提出可能な直近年度分)                                                                                                    |
| □ 法人:「法人事業税納税証明書」【都税】                                                                                                    |
| □ 法人:「法人都民税納税证明書」【都税】                                                                                                    |
| □ 個人(事業税課税の方):「個人事業税納税証明書」【都税】<br>提出書類をチェックしてください                                                                                                    |
| □ 個人(住民税課税の方):「住民税納税証明書」【市区町村】                                                                                                    |
| □ 個人 (事業税非課税の方):「所得税納税証明書 (その1)」 【国税】                                                                                                    |
| □ 個人(住民税非課税の方):「住民税非課税証明書」【市区町村】                                                                                                    |
| 認識         ①法人/個人(事業税課税の方)/個人(事業税非課税の方)納税証明書1         ファイルを<br>選択                                                                                                    |
| ② 法人/個人(住民税課税の方)/個人(住民税非課税の方)納税証明書2     ③     3     3     3     3     3     3     3     3     3     3     3     3     3     3     3     3     3     3     3     3     3     3     3     3     3     3     3     3     3     3     3     3     3     3     3     3     3     3     3     3     3     3     3     3     3     3     3     3     3     3     3     3     3     3     3     3     3     3     3     3     3     3     3     3     3     3     3     3     3     3     3     3     3     3     3     3     3     3     3     3     3     3     3     3     3     3     3     3     3     3     3     3     3     3     3     3     3     3     3     3     3     3     3     3     3     3     3     3     3     3     3     3     3     3     3     3     3     3     3     3     3     3     3     3     3     3     3     3     3     3     3     3     3     3     3     3     3     3     3     3     3     3     3     3     3     3     3     3     3     3     3     3     3     3     3     3     3     3     3     3     3     3     3     3     3     3     3     3     3     3     3     3     3     3     3     3     3     3     3     3     3     3     3     3     3     3     3     3     3     3     3     3     3     3     3     3     3     3     3     3     3     3     3     3     3     3     3     3     3     3     3     3     3     3     3     3     3     3     3     3     3     3     3     3     3     3     3     3     3     3     3     3     3     3     3     3     3     3     3     3     3     3     3     3     3     3     3     3     3     3     3     3     3     3     3     3     3     3     3     3     3     3     3     3     3     3     3     3     3     3     3     3     3     3     3     3     3     3     3     3     3     3     3     3     3     3     3     3     3     3     3     3     3     3     3     3     3     3     3     3     3     3     3     3     3     3     3     3     3     3     3     3     3     3     3     3     3     3     3     3     3     3     3     3     3     3     3     3     3     3     3     3 |

| ⑧ 提出書類にチェックを入れてください。                                                                                                    |             |
|----------------------------------------------------------------------------------------------------|-------------|
| 次に各提出書類をアップロードします。                                                                                                    |             |
| 右の「ファイルを選択」をクリックするとダイアログボックスが開くので、アップロードしたい                                                                                                    | ハデータを選ん     |
| でください。                                                                                                    |             |
| ※ <mark>「ファイルを選択」</mark> にアップロードできるファイルは1件(16MBまで)です。                                                                                                    |             |
| 込通 5. 直近2期分の確定申告書の写し                                                                                                    |             |
| □ 法人:法人税申告書(別表1 · 2)                                                                                                    |             |
| □ 法人:法人事案概要説明書(表・裏)                                                                                                    |             |
| □ 法人:決算報告書 (B/S、P/L等)                                                                                                    |             |
| □ 法人: 勘定科目内訳書 提出書類をチェックして                                                                                                    | ください        |
| □ 個人:所得税及び復興特別所得税の確定申告書第1表                                                                                                    |             |
| □ 個人: 収支内訳書又は青色申告決算書(貸借対照表を含む)                                                                                                    |             |
| 提出書類をチェックしてください                                                                                                    |             |
| ・ 法人は4種類、個人は2種類の書類提出が必要となります                                                                                                    |             |
| ※ファイルは、1事業年度分のファイルをZIP形式に圧縮する等により、各項目アップロードしてください。                                                                                                    |             |
| [182] ①直近分の書類                                                                                                    | ファイルを<br>選択 |
|                                                                                                    | ファイルを       |
| ② 直近2期目の書類                                                                                                    | 選択          |
|                                                                                                    |             |
| □ 法人:法人税申告書【別表2】                                                                                                    |             |
|                                                                                                    |             |
| □法人:定款                                                                                                    | ノださい        |
| □ 法人:株主名簿                                                                                                    |             |
| □ 法人:閉鎖事項全部証明書(先代の退任が確認できない場合)                                                                                                    |             |
| □ 法人:後継者が筆頭株主となったことが確認できる書類(株式の移転がわかる贈与契約書、売買契約書等)※法人税申認できない場合                                                                                                    | 告書【別表2】で確   |
| □ 個人:先代の廃業が確認できる確認できる書類」(先代の廃業届、事業廃止届出書)                                                                                                    |             |
| 個人:事業用資産の引き継ぎが確認できる書類(事業用資産の贈与契約書、売買契約書等)                                                                                                    |             |
| 提出書類をチェックしてください                                                                                                    |             |
|                                                                                                    |             |
| <ul> <li>・ 法人は3種類、個人は2種類の書類提出が必須となります</li> <li>・ 法人成りしている場合は、個人事業主の提出書類(2種類)が必須となります</li> </ul>                                                                                                    |             |
| <ul> <li>先代の廃業届</li> </ul>                                                                                                    |             |
| 。その他先代の廃業が確認できるもの(事業廃止届出書、(先代の)青色申告取止め届出書等)<br>期期車項合報5500歳(住代の現代が確認できない場合)                                                                                                    |             |
| <ul> <li>(a) 161 864 doi: 47.001 0.001 0.001</li></ul> |             |
| ■薬承継に関する書類①                                                                                                    | ファイルを<br>選択 |
| 10回 事業承継に関する書類2)                                                                                                    | ファイルを<br>選択 |
| 事業承継に関する書類③                                                                                                    | ファイルを<br>選択 |
| 事業承継に関する書類④                                                                                                    | ファイルを<br>選択 |
|                                                                                                    |             |
| 事業承継に関する書類⑤                                                                                                    | ファイルを<br>選択 |

⑨ 提出が必要な方は、賃金引上げ計画書、賃金台帳の写し、見積書、カタログ等をアップロードします。

右の「ファイルを選択」をクリックするとダイアログボックスが開くので、アップロードしたいデータを選んでください。

※「ファイルを選択」にアップロードできるファイルは1件(16MBまで)です。

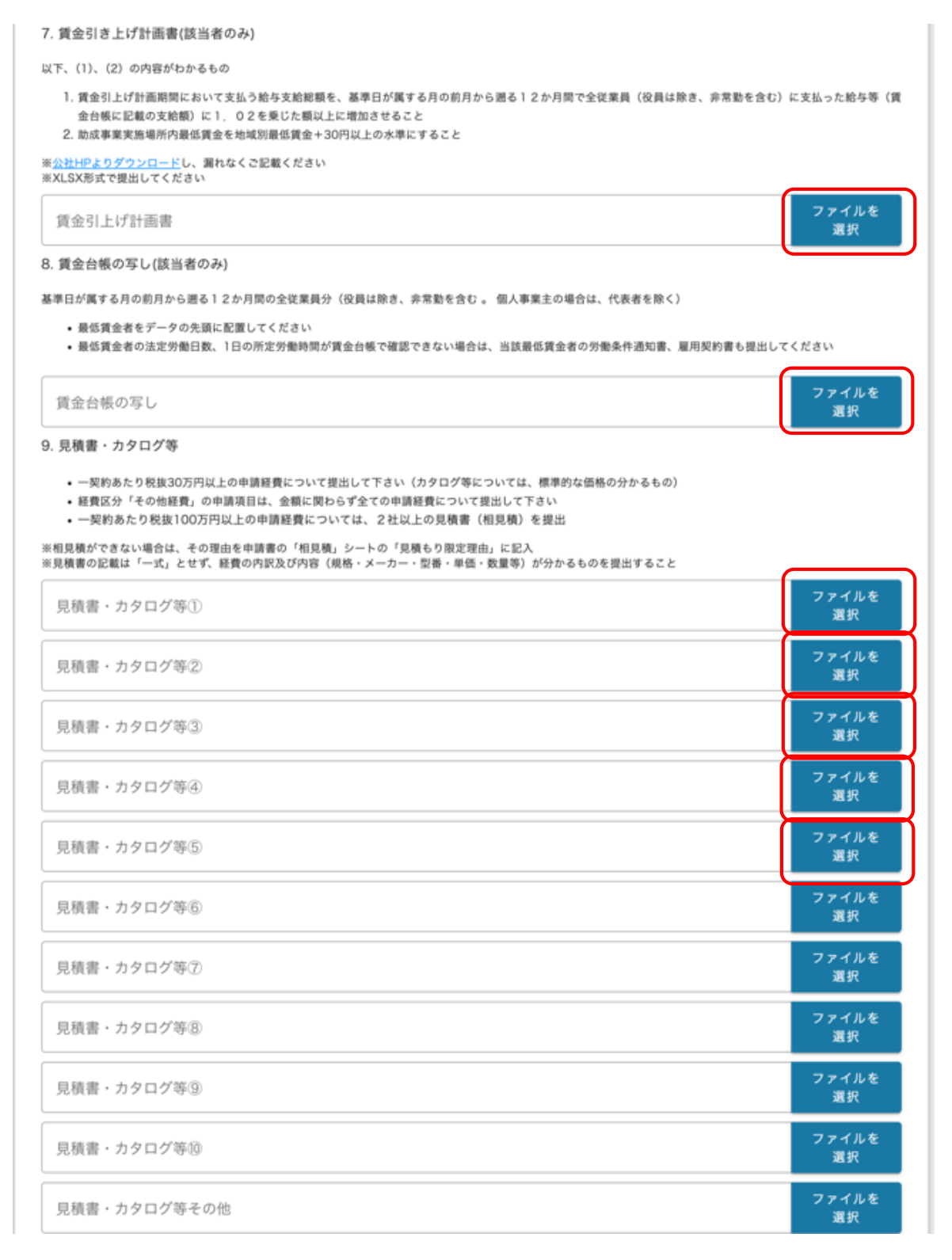

⑩ 提出が必要な方は、図面、特許証、特許等公報等、展示会出展要項、ECサイトの出店登録要領、別途公社が指定する資料をアップロードします。 右の「ファイルを選択」をクリックするとダイアログボックスが開くので、アップロードしたいデータを選んでください。

※「ファイルを選択」にアップロードできるファイルは1件(16MBまで)です。

10. 図面

【設備・機器等の購入がある場合】

設置場所等が分かるもの

【住居兼事務所等における取組の場合】

居住空間と取組のための空間が物理的に区分されていることを証明するもの

| 設計図   | ファイルを<br>選択 |
|-------|-------------|
| 平面図   | ファイルを<br>選択 |
| その他図面 | ファイルを<br>選択 |

11.特許証、特許等公報等

申請書「Ⅲ資金計画 3.資金支出明細 (4)産業財産権・出願導入費詳細(2)(3)」で「はい」と答えた場合に提出して下さい

| 特許証、特許等公報等                                   | ファイルを<br>選択 |
|----------------------------------------------|-------------|
| 12. 展示会出展要項                                  |             |
| ※出展要項が日本語以外の場合、以下の下線部全てに翻訳を追記<br>【リアル展示会の場合】 |             |

一般に公開された展示会主催者発行のもの(主催者、会期、会場、開催目的、来場対象者、小問料が分かるもの)

※パビリオンの場合、パビリオンと展示会全体の出展要項

【オンライン展示会の場合】

一般に公開された展示会主催者発行のもの(主催者、会期、開催目的、商該機能の有無、オンライン出展料が分かるもの)

| 展示会出展要項<br><b>選択</b> | 展示会出展要項 | ファイルを<br>選択 |
|----------------------|---------|-------------|
|----------------------|---------|-------------|

13. ECサイトの出店登録要項

ECサイト上に掲載されたサイト運営者発行の日本語による出店登録ページを電子化(PDF推奨)したもの(運営者、初期出店登録料、利用規約、URLが分かるもの)

| ECサイトの出店登録要項    | ファイルを<br>選択 |
|-----------------|-------------|
| 14. 別途公社が指定する資料 |             |
| 別途公社が指定する資料①    | ファイルを<br>選択 |
| 別途公社が指定する資料②    | ファイルを<br>選択 |
| 別途公社が指定する資料③    | ファイルを<br>選択 |

①「同意確認事項」及び「同意事項」をお読みいただき、チェックをお願いいたします。
 「同意事項」では、利用規約に同意いただけない場合、申請できません。

| 同意確認事項(手続サクサクプロジェクトへの参加のお願い)                                                                                                    |
|----------------------------------------------------------------------------------------------------|
| 診測下記の【東京都が収集・利用する情報】を今後、東京都及び東京都政策連携団体、東京都事業協力団体が行う各種補助金の交付手続き等の簡素化のために利用することや、補助金の受取口座として指定することに同意します。                                                                                                    |
| <ul> <li>同意します</li> </ul>                                                                                                    |
| ○ 同意しません                                                                                                    |
| 本申請においてご提供いただいた以下の情報について、東京都のデータ収集に同意いただいた場合は、今後、東京都及び東京都政策連携団体、東京都事業協力団<br>体が行う <mark>各種補助会等の交付手続</mark> 等の際、データ入力を省略可能とするほか、口座情報の記載や通帳の写し等の添付、口座情報確認作業等を <mark>不要</mark> とする「手続サ<br><mark>クサクプロジェクト」によるワンスオンリーの取組として利用させていただきます。</mark> |
| 参加を希望される方は、「同意します」にチェックをお願いします。                                                                                                    |
| 【東京都が収集・利用する情報】<br>■事業者基本情報(事業者識別番号(法人番号、事業主管理番号)、商号又は名称もしくは氏名、代表者職・氏名、所在地又は住所地)<br>■事業所情報(事業所名称、屋号、所在地、事業所電話番号)<br>■代表者電話番号<br>■代表者電話番号                                                                                                  |
| ■ 氯℃口度消散 (立载旗岗石、又佔石、口座慎初、口座黄芩、口座石製八)                                                                                                    |
|                                                                                                    |
| 同意事項                                                                                                    |

同意いただけない場合、申請できません。 <u>利用規約</u> プライバシーポリシー

■ 診測 個人情報の取扱いについて

当公社では、「個人情報保護指針」に基づき、個人情報を収集、管理及び利用いたします。 また、指針に定める利用目的以外には、原則として利用しません。 詳しくは下記のリンクから指針をご確認ください。 https://www.tokyo-kosha.or.jp/privacy.html

#### ① 必要事項を入力/アップロードしたら「申請する」クリックしてください。 いったん申請するとjGrants上で取り下げができませんので注意してください。

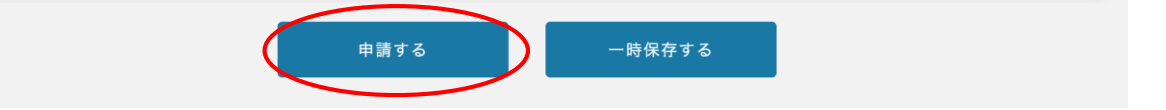

#### ② 入力内容に誤りが無いことを確認しましたら、「申請する」クリックしてください。 いったん申請するとjGrants上で取り下げができませんので注意してください。

| 10. ECサイトの出店登録要項                                                        |                                   |
|-------------------------------------------------------------------------|-----------------------------------|
| ECサイト上に掲載されたサイト運営者発行の日本語による出店登録ページを電子化(PDF推奨)したもの(運営<br>URLが分かるもの)      | 者、初期出店登録料、利用規約、                   |
| ECサイトの出店登録要項                                                            | ファイルを<br>選択                       |
| 注意                                                                      | ×                                 |
|                                                                         |                                   |
| 「申請する」ボダンを押した後は、申請内容を編集できません。人力内容に誤りが無いことを確認                            | 認し、甲請してください。                      |
| 「申請する」ボダンを押した後は、申請内容を編集でさません。人力内容に誤りが無いことを確認<br>申請する」<br>別述公社が指定する負料(2) | 認し、申請してください。<br>選択                |
| 「申請する」ボダジを押した後は、申請内容を編集でさません。入力内容に誤りか無いことを確認<br>申請する」<br>別述公社が指定する資料(3) | 認し、甲請してください。<br>選択<br>ファイルを<br>選択 |

⑪ 申請が完了すると下の画像がでるので、「OK」をクリックしてください。

| 10. ECサイトの出店登録要項               |                                      |             |
|--------------------------------|--------------------------------------|-------------|
| ECサイト上に掲載されたサイト選<br>URLが分かるもの) | 皆、初期出店登録料、利用規約、                      |             |
| ECサイトの出店登録要項                   |                                      | ファイルを<br>選択 |
| 11. 別途公社が指定する資料                | 完了                                   |             |
| 助成対象推貫への該当性、取組                 | 申請を事務局に提出しました。申請日時 :2025年〇月10日 13:45 |             |
| 別途公社が指定する資料(                   | ОК                                   | ファイルを<br>選択 |
| 別途公社が指定する資料②                   |                                      | ファイルを<br>選択 |
| 別途公社が指定する資料③                   |                                      | ファイルを<br>選択 |
|                                |                                      |             |
|                                | 申請する                                 |             |

① マイページをクリックし、「申請履歴」までスクロールします。申請一覧に補助金名と手続きの進行状況が表示されています。

※下図の「事業」列は「<u>(タイトルなし)</u>」となっていますが、特に問題ありませんので、そのままお進みください。

| マイページ      |                                          |           |       |       |
|------------|------------------------------------------|-----------|-------|-------|
| 申請した事業を検索  |                                          |           |       |       |
| 事業名        |                                          |           |       |       |
| 詳細な検索条件を開く |                                          |           |       |       |
|            | 検索                                       |           |       |       |
| 申請履歴       |                                          |           |       |       |
|            |                                          |           |       |       |
| 事業         | 補助金                                      | 手続き       | 事業開始日 | 事業終了日 |
| (911,142L) | <u>事業承継を契機とした成長支援事業</u><br>助成金【令和7年度第1回】 | 事業承継_交付申請 |       |       |

②「<u>(タイトルなし)</u>」をクリックすると、今回の申請にあたり使用した申請フォームの名称、申請の進行状況、申請完了日時が表示されます。

| 事業の詳細 |     |                               |  |  |  |  |  |
|-------|-----|-------------------------------|--|--|--|--|--|
|       | 補助金 | 事業承継を契機とした成長支援事業助成金【令和7年度第1回】 |  |  |  |  |  |
|       | 事業  |                               |  |  |  |  |  |
|       | 手続き | 事業承継_交付申請                     |  |  |  |  |  |
|       |     |                               |  |  |  |  |  |

③「<u>事業承継を契機とした成長支援事業助成金【令和7年度第1回】</u>」をクリックすると、詳しい申請内容を確認することができます。

| 作成済みの申請 ※下書き中の申請は下表のリンクから申請してください。 |                    |                  |          |            |  |
|------------------------------------|--------------------|------------------|----------|------------|--|
| 申請                                 | 申請状況               | 申請完了日時           | 通知文書(文面) | 通知文書添付ファイル |  |
| 事業承継を契機とした成長支<br>助成金【令和7年度第1回】     | <b>援事業</b><br>申請済み | 2025年〇月10日 13:45 |          |            |  |

# (4)申請内容を確認する

I

### ④「<u>事業承継を契機とした成長支援事業助成金【令和7年度第1回】</u>」をクリックすると申請された 内容が以下のように表示されます。

| 申請                               |                                                  |                           |  |  |  |
|----------------------------------|--------------------------------------------------|---------------------------|--|--|--|
| 申請先情報                            |                                                  |                           |  |  |  |
| 補助金名<br>申請フォーム名                  | 事業承継を契機とした成長支援事業助成金【令和7年度第1回】<br>令和7年度第1回_申請フォーム |                           |  |  |  |
| 事業者基本情報                          |                                                  | ^                         |  |  |  |
| GビズID等の事業者情報がプ                   | レ入力されていますので、空欄があればご                              | 入力ください。                   |  |  |  |
| なお、登録内容の変更等の必                    | 要がある場合は「GビズID」サイトにて編                             | 集を行ってください。                |  |  |  |
| ⇒ GピズID                          |                                                  |                           |  |  |  |
| ·事業形態                            |                                                  |                           |  |  |  |
| 「注Ⅰ.マは「個人事業主」<br>事業形態            | を選択してください                                        |                           |  |  |  |
| 法人                               | Ŧ                                                |                           |  |  |  |
| <ul> <li>・法人名/屋号</li> </ul>      |                                                  |                           |  |  |  |
| (法人)「履歴事項全部証明書<br>(個人) 入力不更です    | 1」記載の会社名をご入力ください                                 |                           |  |  |  |
| 法人名/屋号                           |                                                  | 法人名/屋号(カナ)                |  |  |  |
| 株式会社東京                           |                                                  | カプシキガイシャトウキョウ             |  |  |  |
| 法人番号/事業者識別番号                     |                                                  |                           |  |  |  |
| 1111111111111                    |                                                  |                           |  |  |  |
| ·本社所在地                           |                                                  |                           |  |  |  |
| (法人)「履歴事項全部証明書                   | ↓ 記載の本店所在地をご入力ください                               |                           |  |  |  |
| (個人)居住地をご入力くだ                    | さい<br>(11)(原来日)                                  | 太计所在地 / 印缪墨名登録住所 ( 都道府周 ) |  |  |  |
| 本任所在地/印鑑者名豆琢任所(郵便留亏)<br>1000001  |                                                  |                           |  |  |  |
|                                  |                                                  |                           |  |  |  |
| 本社所在地/印鑑署名登録住所(市区町村)             |                                                  | 本社所在地/印鑑署名登録住所(番地等)       |  |  |  |
| 十代田区                             |                                                  | Ритнш 2 — 3 — 7           |  |  |  |
| 本社所在地/印鑑署名登録<br>AKBビル7F          | 住所(建物名)                                          |                           |  |  |  |
| ・<br>代表者                         |                                                  |                           |  |  |  |
| 代表者/個人事業主(姓)                     |                                                  | 代表者/個人事業主(名)              |  |  |  |
| 東京                               |                                                  | 太郎                        |  |  |  |
| 代表者名/個人事業主氏名の<br>一 代表者/個人事業主(ヤイ) | フリガナをご入力ください                                     | 代表者/個人事業主(メイ)             |  |  |  |
| Р <b>ウ</b> +эウ                   |                                                  | タロウ                       |  |  |  |
|                                  |                                                  |                           |  |  |  |
| 日中繋がる電話番号及びメー<br>(一 代表者電話番号      | ・ルアドレスをご入力ください                                   | 代表者メールアドレス                |  |  |  |
| 000-0000 abcd@efg.hji.com        |                                                  |                           |  |  |  |
|                                  |                                                  |                           |  |  |  |

### (5)採択(交付決定)

#### ① 採択されるとその旨のメールが届きます。

補助金申請が採択通知済みになりました: (事業承継を契機とした成長支援事業 助成金【令和7 年度第1回】)

jGrants <u>no-reply@jgrants-portal.go.jp</u> To: tokyo××@tokyoOO.ne.jp

こちらはjGrants事務局です。

下記の申請か「採択通知済み」になりました。

補助金名:事業承継を契機とした成長支援事業 助成金【令和7年度第1回】 事業名称: 申請フォーム名:令和7年度第1回\_申請フォーム

URL: (該当の事業詳細画面URL) 上記URLをクリックし、該当申請の通知文書、及び通知文書の添付資料をご確認ください。

※本メールは自動送信されています。このメールに返信いただいても回答できませんので、 予めご了承ください。

(c) jGrants

#### ※書類不足、不備の場合は、不受理となり、その旨のメールが届きます。 ※審査の結果、申請が期待に添いかねる場合には、不採択となり、その旨のメールが届きます。

② マイページ上の当該申請の申請状況が「採択通知済み」となります。「通知文書添付ファイル」 にあるファイルをクリックすると、交付決定通知書が表示されます。

| 事業の詞                        | 羊細                     |                  |                  |                  |   |
|-----------------------------|------------------------|------------------|------------------|------------------|---|
| 補助金                         | 事業承継を契機とした             | 成長支援事業助成金【分      | <u>計和7年度第1回】</u> |                  |   |
| 事業                          |                        |                  |                  |                  |   |
| 手続き                         | 事業承継_事業実施              | 中                |                  |                  |   |
|                             |                        |                  |                  |                  |   |
| 作成済みの申                      | 請 ※下書き中の申請は下表          | のリンクから申請してください。  |                  |                  |   |
| 申請                          | 申請状況                   | 申請完了日時           | 通知文書(文面)         | 通知文書添付ファイル       |   |
| 事業承継を契機とした成長<br>助成金【令和7年度第1 | 長支援事業<br>「採択通知済み<br>回」 | 2025年O月10日 13:45 | 文面表示             | 25_01_××× ●●.pdf | > |
|                             |                        |                  |                  |                  |   |

### ※交付決定について

交付決定通知書に記載の金額は、申請内容に基づき審査を行った結果、助成の対象とで きる上限額を決定したものであり、事業完了後の最終的な助成金交付額(支払額)を決 定・保証するものではありません。助成予定額は上限額であり、実際の助成金額は事業が 完了した後の検査によって確定し、助成金確定通知書によって通知します。検査の結果、 「助成対象外経費は除外されること」などにより、助成予定額から減額になることがあり ます。

15:14 (1時間前)